## **Persönlicher Schieber**

So definierst du deinen eigenen Schieber.

1. Wähle das Menu Jass > Mein persönlicher Schieber > Neu definieren (siehe Bild unten).

|         |                                                                                                    | - Swise assi                                                                                                    | Schieber (Jass 0                                                          | )  |                             |                           |  |
|---------|----------------------------------------------------------------------------------------------------|----------------------------------------------------------------------------------------------------|---------------------------------------------------------------------------|----|-----------------------------|---------------------------|--|
| Spiel J | Jass!                                                                                                    | o                                                                                                    | Internet-Jass                                                             | Sp | ielinfo                     | Hilfe                     |  |
|         | Different er<br>Offener Differe<br>Sticheln<br>Plusminus<br>Guggitaler<br>Total Guggitale<br>Schiltenoberjas<br>Schaufeldamej<br>Molotow<br>Misère Moloto<br>Schellenjass |                                                                                                    | enzler<br>er<br>ass<br>w                                                  | >  |                             |                           |  |
|         | Sc                                                                                                    | hieber<br>viss Jass!! Sch                                                                                                    | ieber                                                                     | >  |                             |                           |  |
|         | <ul> <li>Me</li> <li>Co</li> <li>Co</li> <li>Tu</li> <li>Sio</li> <li>Sio</li> <li>Sw</li> <li>Sp</li> </ul>                                                              | ein persönlic<br>biffeur-Schiet<br>biffeurjass<br>rniercoiffeur<br>di Barrani mi<br>di Barrani mi<br>di Barrani oh<br>viss Jass!! Tur<br>bieltisch verla | her Schieber<br>ber<br>t Misère<br>miermodus<br>ne Misère<br>nier<br>ssen | >  | Neu<br>Jass<br>Jass<br>Jass | definieren<br>0<br>1<br>2 |  |

2. Wähle den Schieber aus, den du überschreiben willst. Im Bild unten wählen wir Jass 0.

| 🕵 Schieber Parameter                                                                | - 🗆 X                                                                                                    |
|-------------------------------------------------------------------------------------|----------------------------------------------------------------------------------------------------|
| Name des Schiebers<br>Bewertung der Trümpre<br>1<br>1<br>2<br>2<br>3<br>3<br>3<br>4 | Beispiel   Jass 0   Jass 1   Jass 2     Stöck erlaubt   Weisen erlaubt   Im Onlinejass anzeigen   Zielpunktzahl   2500   Anzahl Runden |
| o := wird nicht gespielt.                                                           | OK Abbrechen Übernehmen                                                                                                    |

3. Wähle für deinen Schieber einen Namen (im Bild unten wählen wir Schieber ohne Slalom)

4. Wähle danach die Parameter, welche für deinen Schieber gelten sollen. Wenn du zum Beispiel ohne Slalom spielen willst, wählst du für Slalom den Faktor 0 aus.

|                           |                      |                                  |         |                                       |          | - |
|---------------------------|----------------------|----------------------------------|---------|---------------------------------------|----------|---|
| 🙀 Schieber Parameter      |                      |                                  | _       |                                       | $\times$ |   |
| Name des Schiebers :      | Schieber ohne Slalom |                                  |         | ~                                     |          |   |
| Bewertung der Trümpfe     | Matchbonus:          | igen<br>1000<br>12<br>n Spiel ar | nzeiger | · · · · · · · · · · · · · · · · · · · |          |   |
| 0 := wird nicht gespielt. |                      | chen                             | Überr   | iehmen                                |          |   |

5. Wenn du fertig bist, drückst du den Button *OK*.

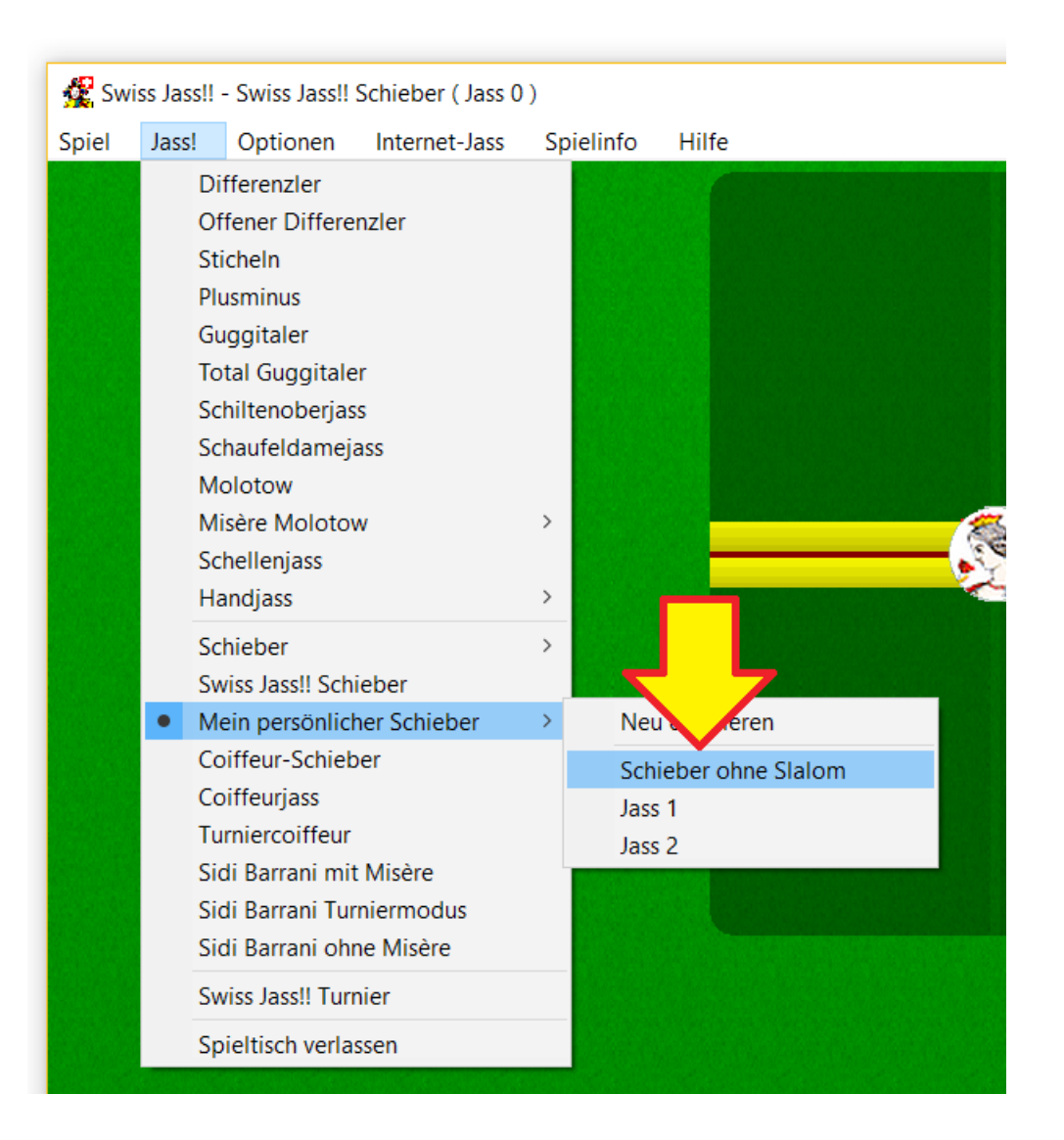